# 빠른 참조 가이드

#### 개요

이 문서는 NCR 7199 시리즈 감열식 영수증 프린터 설치에 필요한 기본 절차를 설명합니다. 자세한 정보 및 세부 지침은 https://onlinehelp.ncr.com에서 다음 온라인 문서 참조.

- NCR 7199 시리즈 감열식 영수증 프린터 사용자 문서 (BCC5-0000-5277)
- NCR 프린터 유틸리티 사용자 문서(BCC5-0000-5382)

#### 상자에 무엇이 들어있나요?

- 비닐 백 및 폼 팩으로 포장된 NCR 7199 시리즈 프린터
- 감열식 영수증 용지 롤

다음 케이블은 별도로 주문합니다.

- 통신 케이블
- DC 전원 케이블
- 원격 전원공급장치
- USB 플러스 전원 케이블
- 혀금 서랍 케이블

### 케이블 연결

- 1. 프린터가 전원에 연결되어 있지 않아야 합니다.
- 2. 통신 케이블을 프린터와 호스트 터미널에 연결합니다.
  - USB 연결의 경우, USB 케이블(C)을 프린터 USB 포트와 호스트 터미널에 연결합니다.
  - RS-232 또는 이더넷 연결의 경우, 통신 케이블(E)을 통신 보드(D)에 연결합니다.
- 3. 현금 서랍 케이블(B)을 프린터와 현금 서랍에 연결합니다.
- 4. 전원 케이블(A)을 프린터에 연결합니다.
- 5. 프린터의 케이블 스트레인 릴리프 부분(F)을 통해 케이블을 배선합니다.
- 6. 전원 케이블을 전원에 다시 연결합니다.
  - 원격 전원공급장치를 설치하려면, 전원 케이블을 전원공급장치에 연결하고 전원공급장치를 AC 콘센트에 연결합니다.
  - 호스트 전원을 이용할 경우에는 전원 케이블을 호스트 터미널에 연결합니다.

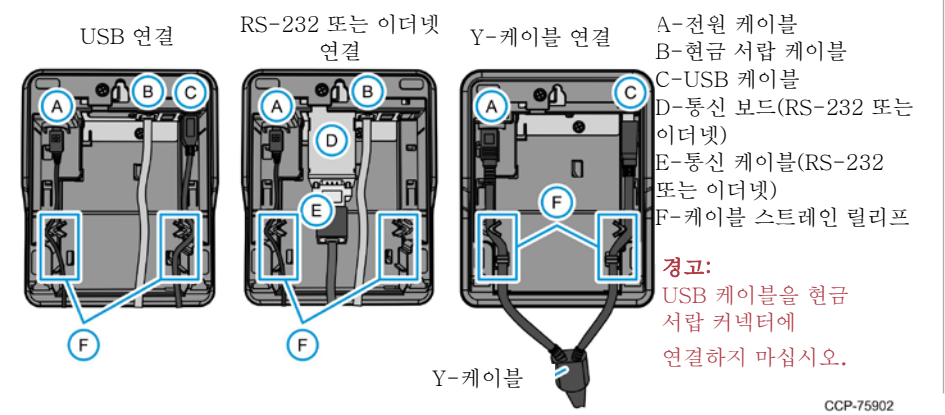

# 용지 롤 설치

- 1. 새 롤의 끝을 떼어서 끝을 느슨하게 만듭니다.
- 2. 영수증 커버를 엽니다.
- 3. 프린터 안에 새 롤을 넣고 용지를 전면 위로 나오게 합니다. 용지가 하단에서 풀리는지 확인합니다.
- 4. 프린터 커버를 닫고 여분의 용지를 떼어냅니다.

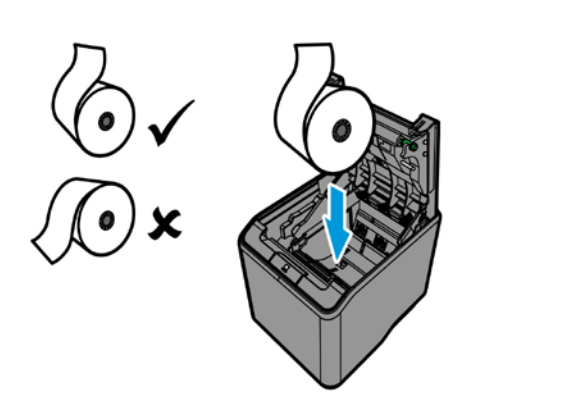

# 58-MM 용지 가이드 설치

- 1. 영수증 커버를 엽니다.
- 2. 58mm 용지 가이드를 메인 커버 왼쪽에 있는 슬롯에 삽입합니다.

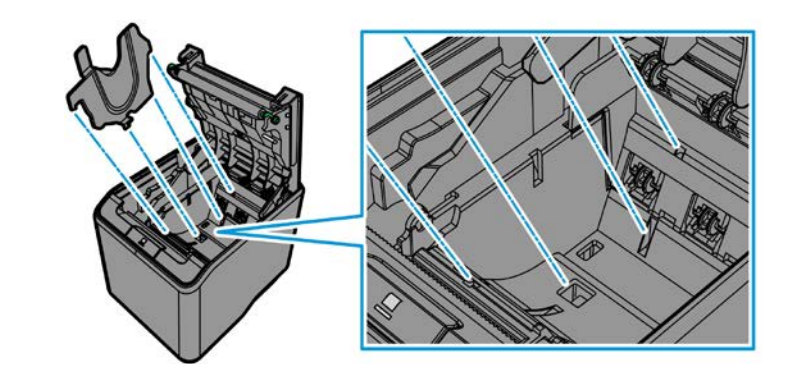

#### 프린터 문제 해결

- 적색 LED 복구할 수 없는 오류
- 황색 LED 복구 가능한 오류
- 녹색 LED 준비 또는 대기 모드

오류 및 경고 시의 깜박임 주기는 2Hz입니다. 한 사이클에 깜박이는 횟수는

| PCB   | 1번 깜박임 |
|-------|--------|
| 써멀 헤드 | 2번 깜박임 |
| 커버    | 3번 깜박임 |
| 용지 블록 | 4번 깜박임 |
| 인쇄 블록 | 5번 깜박임 |
| 커터 블록 | 6번 깜박읶 |
|       |        |

- 프린터 구성 오프라인 모드
- - a. 프린터를 켭니다.
  - b. 영수증 커버를 엽니다.
- c. 용지 공급 버튼을 누른 상태에서 영수증 커버를 닫습니다. 프린터에서 신호음이 울리고 진단 양식을 인쇄합니다.

CCP-75903

CCP-7590

| ====== Main Menu               |             |
|--------------------------------|-------------|
| EXIT                           | -> No Click |
| Print Printer config           | -> 1 Click  |
| Emulation                      | -> 2 Clicks |
| Hardware                       | -> 3 Clicks |
| Reset all EEPROM to Default    | -> 4 Clicks |
| Printer Maintenance Info       | -> 5 Clicks |
| Interface (Ethernet or RS232C) | -> 6 Clicks |

# USB 가상 통신 포트 드라이버 설치

- 표시됩니다.

|                | File Action View Help                                                                                                    |
|----------------|----------------------------------------------------------------------------------------------------|
|                | 🗢 🄿 🖄 🖬 🕼 🛛                                                                                                    |
|                | Computer Management (Lo<br>Computer Management (Lo<br>System Tools<br>Task Scheduler<br>Self Event Viewer<br>Self Local Users and Grou<br>Performance<br>Device Manager<br>Corage<br>Disk Management<br>Services and Application |
| 3.<br>4.<br>5. | 내 컴퓨터에서<br>찾아보기를 선택<br>설치 프로세스를<br>애플리케이션이                                                                                                    |
|                |                                                                                                    |

NCR 독점 정보 – 서면 동의 없이 공개하거나 복제해서는 안 됩니다. © 2019, 2023 by NCR Corporation, Global Headquarters, 864 Spring St NW, Atlanta, GA 30308, U.S.A.

1. 현재 설정을 확인하려면 진단 양식을 인쇄하십시오.

2. 프린터 후면에서 전원 케이블을 분리합니다. 3. 용지 공급 버튼을 누른 상태에서 전원 케이블을 다시 연결합니다. 프린터에서 신호음이 울리고 메인 메뉴가 인쇄됩니다. 4. 메인 메뉴에 표시된 클릭 수에 따라 용지 공급 버튼을 누른 다음. 최소 1초 동안 용지 공급 버튼을 눌러 확인합니다.

1 프린터를 호스트 터미널에 연결합니다. USB 장치가 인식되면 프린터에서 신호음이 울립니다. 그러면, 장치 설정 창에 영수증 설치(EPiC 인터페이스) 프로세스가 진행 중이라는 메시지가

2. 장치 관리자를 열고 영수증(EPiC 인터페이스)을 선택한 다음, 드라이버 소프트웨어 업데이트 버튼을 선택합니다.

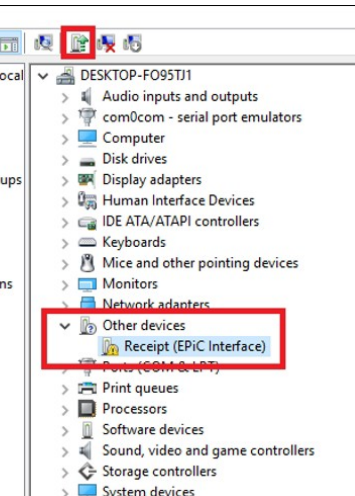

드라이버 소프트웨어 찾아보기를 선택합니다. 택한 다음, Edgeport 드라이버 폴더를 선택합니다. 를 시작하려면, **다음**을 선택합니다. 설치가 완료되면 알림을 표시합니다.

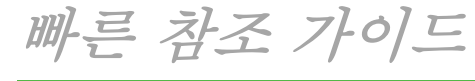

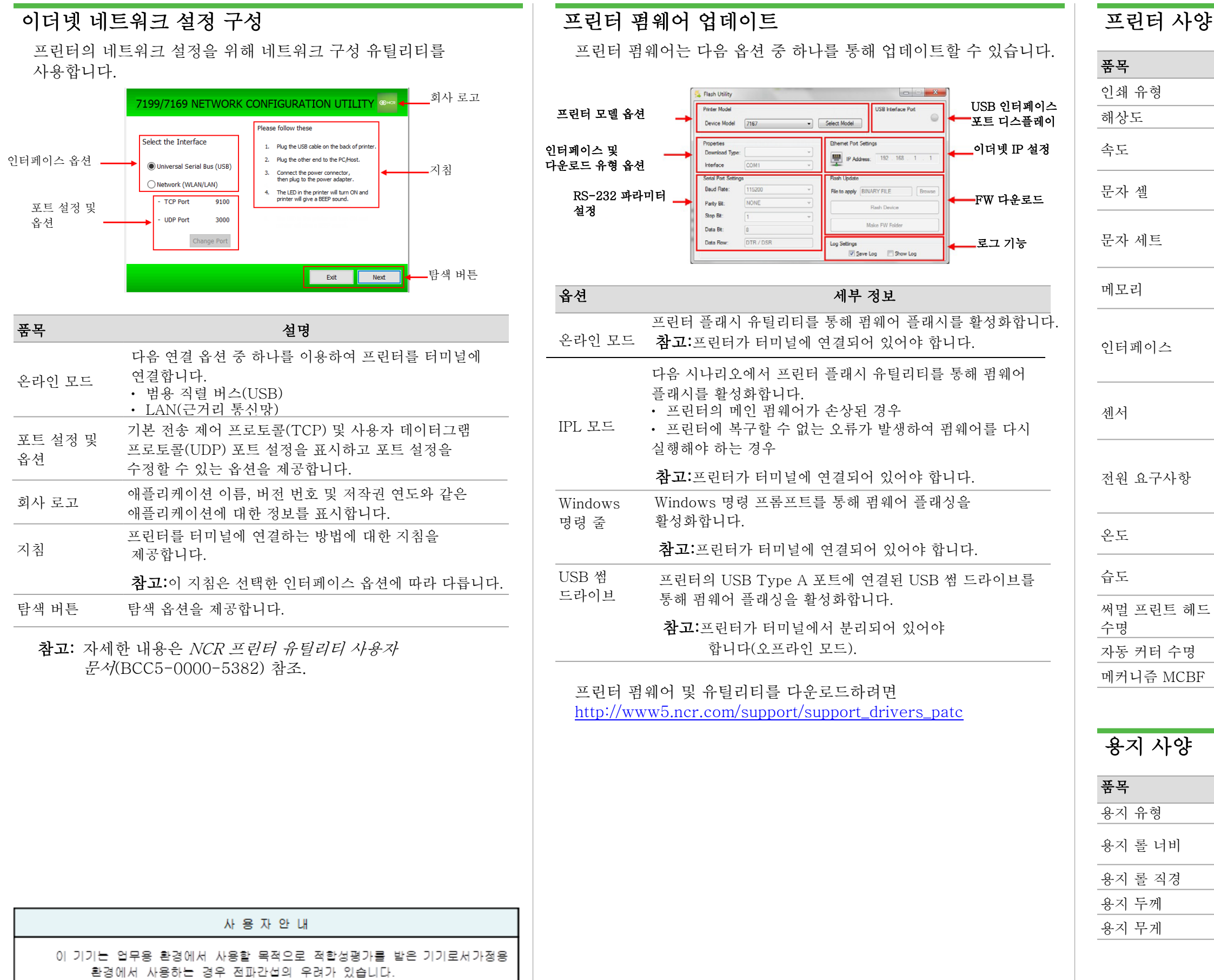

NCR 독점 정보 – 서면 동의 없이 공개하거나 복제해서는 안 됩니다. © 2019, 2023 by NCR Corporation, Global Headquarters, 864 Spring St NW, Atlanta, GA 30308, U.S.A.

| 세부 정보                                                                                                    |  |
|----------------------------------------------------------------------------------------------------|--|
| 감열식                                                                                                    |  |
| 203.2dpi x 203.2dpi(8도트/mm)                                                                                                  |  |
| • 시리즈 i: 초당 14인치(355mm/초)<br>• 시리즈 ii: 초당 16인치(406mm/초)                                                                      |  |
| • 표준: 13 x 24 도트<br>• 압축: 10 x 24 도트                                                                                         |  |
| • 95 영숫자<br>• 18 세트 국제<br>• UTF-16(Unicode)                                                                                  |  |
| • DRAM(사용자 정의 데이터 버퍼): 64kB<br>• 로고 버퍼: 256kB                                                                                |  |
| USB 유형 A(구성/플래시) 및 유형 B 2.0<br>다른 옵션:<br>• 이더넷(1 0 베이스-TX/10 베이스-T)<br>• 직렬(RS-232) 단일 현금 서랍 커넥터                             |  |
| <ul> <li>용지 부족, 용지 배출, 커버 열림 및 걸림 감지</li> <li>써멀 프린트 헤드 고장 감지</li> <li>나이프 걸림 감지</li> </ul>                                  |  |
| <ul> <li>요구사항: 24Vdc +/-5%</li> <li>전원공급장치(옵션)</li> <li>시리즈 i: 75W 및 60W 전원공급장치 지원</li> <li>시리즈 ii: 60W 전원공급장치 지원</li> </ul> |  |
| • 작동: 5°C ~ 50°C<br>• 보관: _10°C ~ 55°C                                                                                       |  |
| • 작동: 5% ~ 90%<br>• 보관: 10% ~ 90%                                                                                            |  |
| 200km                                                                                                    |  |
| 200만 회 절단                                                                                                    |  |
| 6천만 라인                                                                                                    |  |
|                                                                                                    |  |

2

세부 정보

용지 롤

• 80mm(+ 0.5/-1.2mm) • 58mm(+ 0/-1.0mm)

최대 83mm

50~65um

50~65gsm